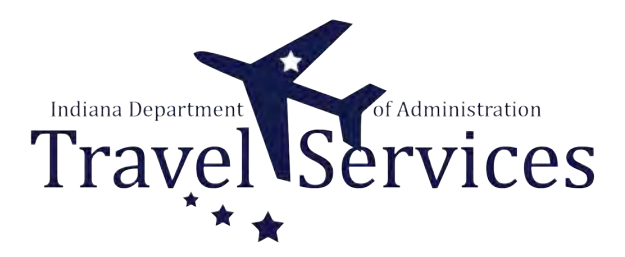

# Travel Administrator - Cancel and Save a TA as a PDF (or Print)

Canceling a Travel Authorization (TA) will change the status from Approved to Closed.

This guide will show how to setup a Run Control to Cancel TAs and how to save a TA as a PDF through the Print function.

NOTE: DO NOT cancel any prior fiscal year TAs.

# Click the Fluid page dropdown.

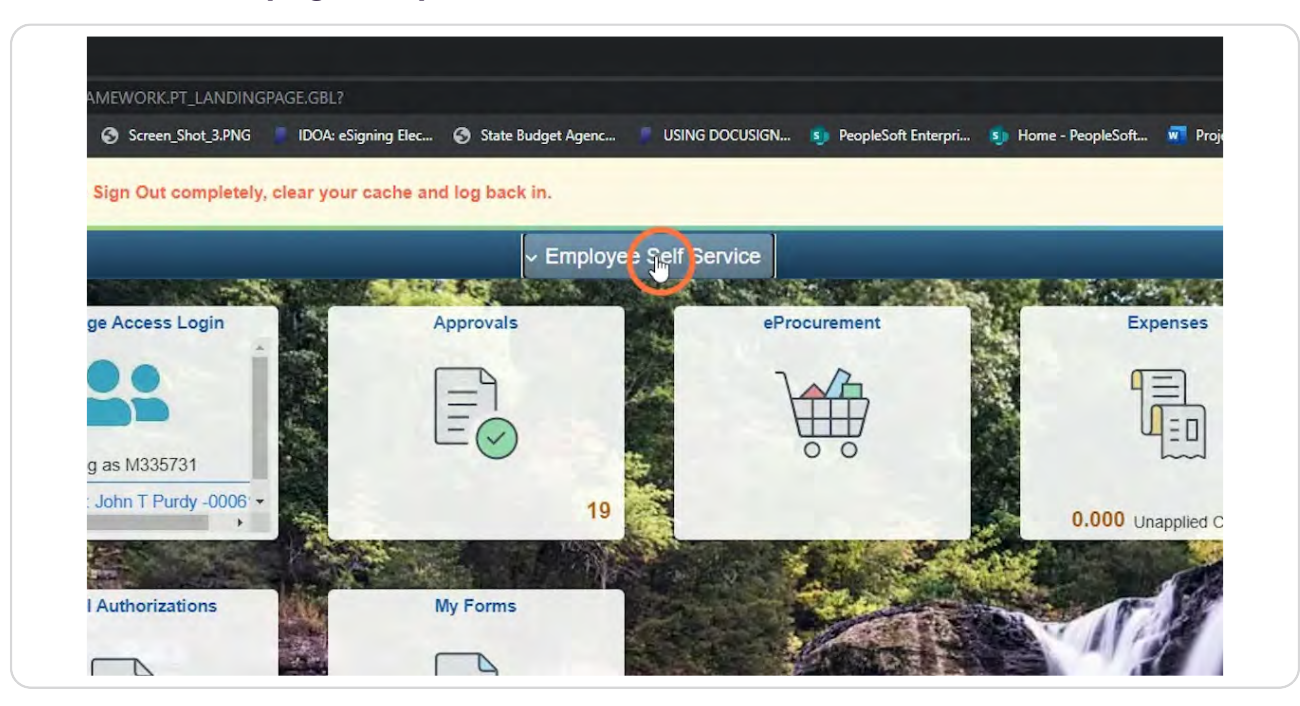

#### STEP 2

# Click Travel & Expenses.

|                     |          | <ul> <li>Employee Self Servi</li> </ul> | ce             |                         |
|---------------------|----------|-----------------------------------------|----------------|-------------------------|
| ; Login             | Approv E | mployee Self Service                    | urement        | Expenses                |
| Î                   | F        | Procurement Card                        | 1              | 9<br>1<br>1             |
| 1 And               | E        | Purchasing                              |                |                         |
| 731<br>Irdy -0006 - | Т        | ravel & Expenses                        |                | ~~~                     |
| ·                   | P        | Project Management                      |                | 0.000 Unapplied Charges |
| ations              | My Forms |                                         | and the second |                         |
|                     |          |                                         |                |                         |
|                     |          | Stand of the                            |                |                         |

# Click the Travel Admin WorkCenter tile.

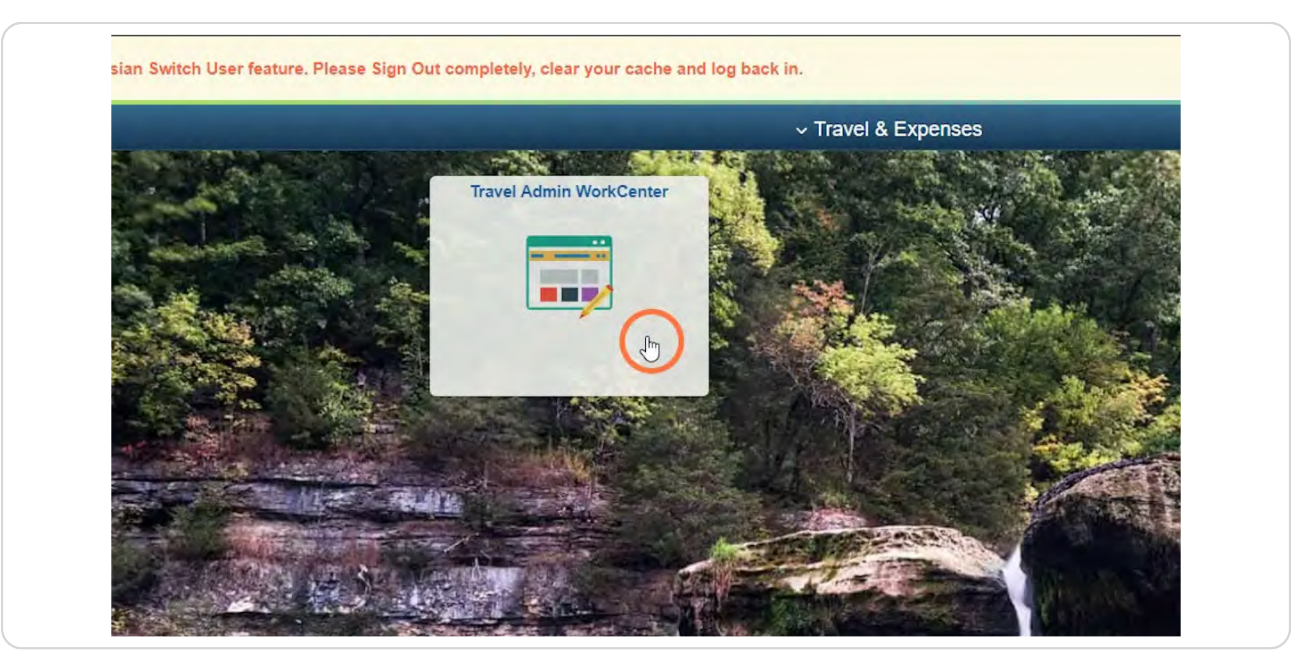

#### **STEP 4**

# **Click Cancel Travel Authorizations**

Cancel Travel Authorizations is located on the T&E tab under the Travel Authorization folder.

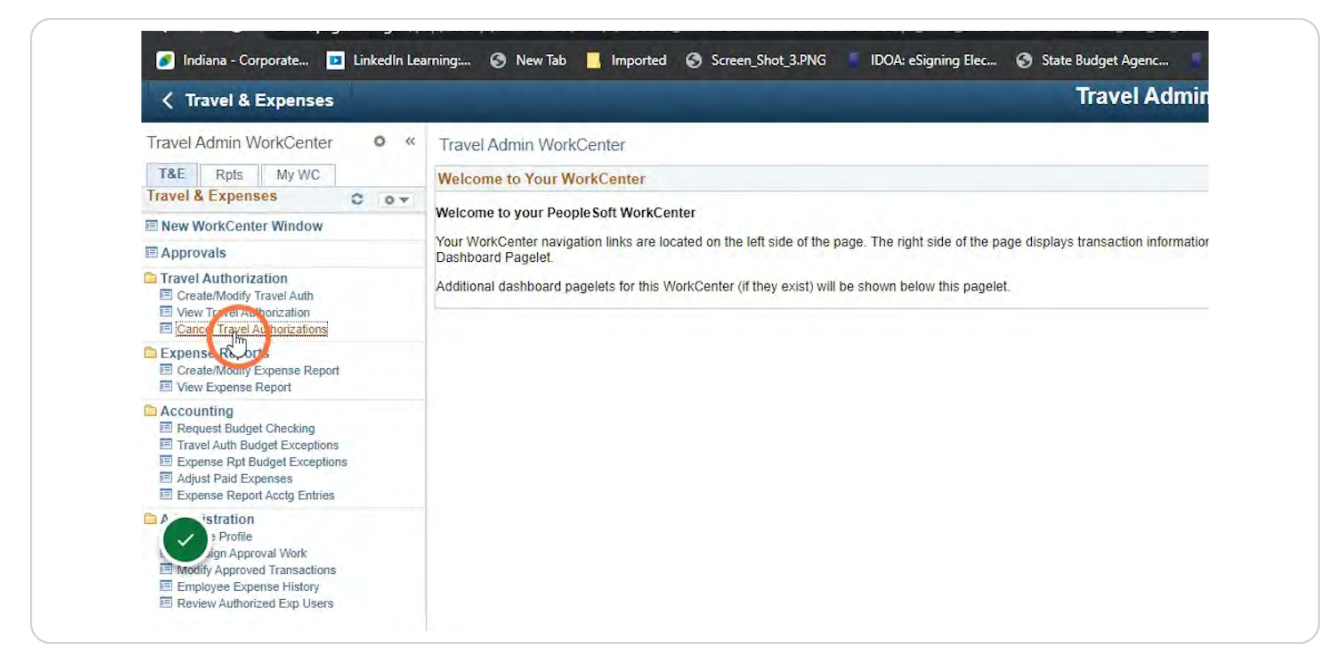

# Click Find an Existing Value if you have a Run Control ID already setup to Cancel TAs.

Enter the Run Control ID and click Search and select the correct value.

If this is your first time cancelling a TA, you will have to create a Run Control.

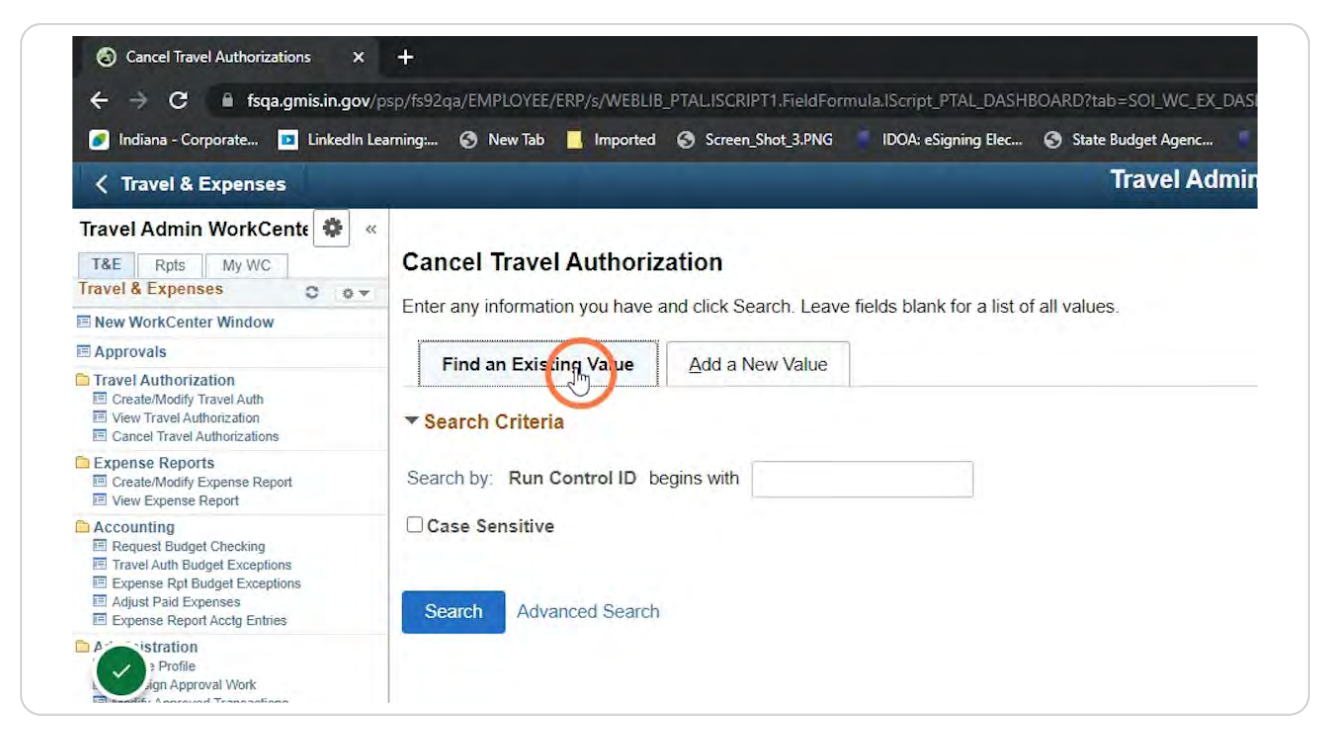

# If you do not have a Run Control ID setup to Cancel TAs, click on the Add a New Value tab.

Enter Cancel\_TA in the Run Control ID field.

| / Travel & Expenses                                                                                                    | Travel Admi                              |
|----------------------------------------------------------------------------------------------------|------------------------------------------|
|                                                                                                    |                                          |
| Travel Admin WorkCente 💠 «                                                                                                    |                                          |
| T&E Rpts My WC                                                                                                    | Cancel Travel Authorization              |
| Travel & Expenses O o 🗸                                                                                                    |                                          |
| New WorkCenter Window                                                                                                    |                                          |
| Approvals                                                                                                    | Find an Existing Value Add a New Value   |
| Travel Authorization<br>Create/Modify Travel Auth<br>View Travel Authorization<br>Cancel Travel Authorizations                                                                                | *Run Control ID Cancel_TA                |
| Expense Reports<br>Create/Modify Expense Report<br>View Expense Report                                                                                                    |                                          |
| Accounting     Account House Checking     Travel Auth Budget Exceptions     Expense Rpt Budget Exceptions     Adjust Paid Expenses     Adjust Paid Expenses     Expense Report Acctig Entries | Add                                      |
| istration     Profile     Profile     modify Approval Work     modify Approved Transactions     Employee Expense History     Review Authorized Exp Users                                      | Find an Existing Value   Add a New Value |

#### **STEP 7**

# **Click Add**

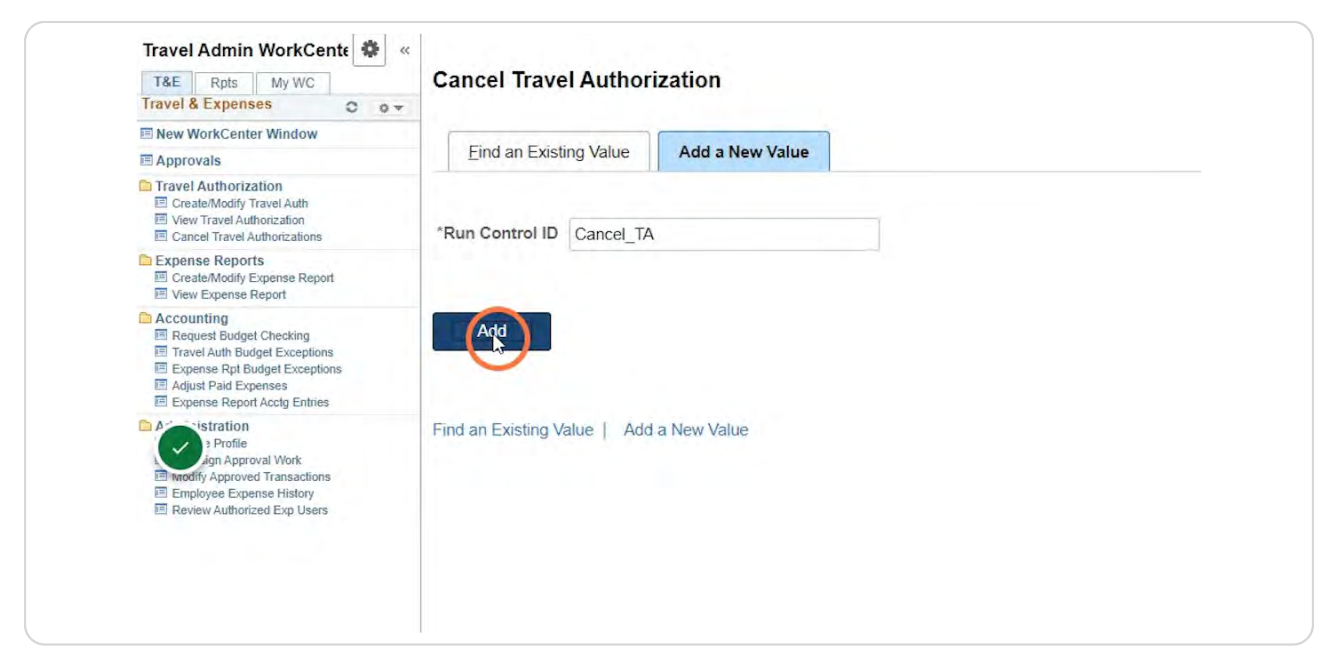

# In the Description field enter Cancel TA.

| vel Authorization |                 |          |     |            |     |
|-------------------|-----------------|----------|-----|------------|-----|
|                   |                 |          |     |            |     |
| Selection         |                 |          | 110 | 1 1 of 1 ~ | F   |
|                   |                 |          |     |            | + - |
| est Number 1      | *Description Ca | n]cel TA |     | L          |     |
| iness Unit Q      |                 |          |     | Search     |     |
| ect Option Some V | From Department | Q        | То  | Q          |     |
|                   | Date From       |          | То  | Ē          |     |
| ing Date          |                 |          |     |            |     |

# STEP 9

In the Business Unit field either enter the 5 digit business unit or click the magnifying glass icon to search.

| I Travel Authorization  Create/Modify Travel Auth View Travel Authorization Cancel Travel Authorizations                 | Cancel Travel Authorization                                     |           |
|----------------------------------------------------------------------------------------------------|-----------------------------------------------------------------|-----------|
| Expense Reports Create/Modify Expense Report View Expense Report                                                         |                                                                 |           |
| Accounting Request Budget Checking Travel Auth Budget Exceptions Exceptions                                              | Business Unit Selection                                         |           |
| <ul> <li>Adjust Paid Expenses</li> <li>Expense Report Acctg Entries</li> </ul>                                           | *Description                                                    | Cancel TA |
| Profile<br>ign Approval Work<br>Imodfly Approved Transactions<br>Employee Expense History<br>Review Authorized Exp Users | *Business Unit 00061 Q<br>*Select Option Some V From Department | <b>₽</b>  |
|                                                                                                    | Date From                                                       | <b></b>   |
|                                                                                                    | Change Accounting Date Travel Authorization List                |           |

```
STEP 10
```

# In the Select Option field click the drop down and select the needed value.

| Authorizations<br>ts<br>Expense Report                        | Cancel Travel Authorization                                                            |
|---------------------------------------------------------------|----------------------------------------------------------------------------------------|
| Report<br>st Checking<br>dget Exceptions                      | Business Unit Selection                                                                |
| penses<br>rt Acctg Entries                                    | Request Number 1 *Description Cancel TA                                                |
| oval Work<br>ed Transactions<br>anse History<br>zed Exp Users | *Business Unit 00061 Q<br>*Select Option Some From Department Q To<br>All Date From To |
|                                                               | Change Accounting Date Travel Authorization List                                       |
|                                                               | Transaction                                                                            |
|                                                               | Select Name Empl ID Travel Auth Description Travel Auth ID Depar                       |

### STEP 11

# Click Change Accounting Date

| Request Budget Checking     Travel Auth Budget Exceptions     Excense Rot Budget Exceptions                                                              | Business Unit                         | t Selection     |   |         |              |           |  |
|----------------------------------------------------------------------------------------------------|---------------------------------------|-----------------|---|---------|--------------|-----------|--|
| <ul> <li>Adjust Paid Expenses</li> <li>Expense Report Acctg Entries</li> </ul>                                                                           |                                       |                 |   |         | *Description | Cancel TA |  |
| Stration     Profile     Approval Work     Approval Work     Innodify Approved Transactions     Employee Expense History     Review Authorized Exp Users | *Business Unit 00061 Q Administration |                 |   |         |              |           |  |
|                                                                                                    | *Select Option All   From Department  |                 |   |         |              |           |  |
|                                                                                                    | Travel Authorization List             |                 |   |         |              |           |  |
|                                                                                                    | Transaction                           | <u>D</u> etails | ₽ |         |              |           |  |
|                                                                                                    | Select                                | Name            |   | Empl ID |              |           |  |
|                                                                                                    | ocicot                                |                 |   |         |              |           |  |

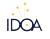

# Confirm the Accounting Date is set to today's date. If not, the liquidation of the TA will hit the wrong month.

NOTE: Confirm this each time you cancel a TA.

| es C ov                                                                 | Galice_IA                                                                                                    |
|-------------------------------------------------------------------------|----------------------------------------------------------------------------------------------------|
| Window                                                                  |                                                                                                    |
|                                                                         | Business Unit Selection                                                                                                    |
| tion<br>ravel Auth<br>lorization<br>uthorizations                       | Request Number 1 Description Cancel TA                                                                                                    |
| S<br>xpense Report<br>eport                                             | Business Unit 00061 Administration                                                                                                    |
| Checking<br>get Exceptions<br>dget Exceptions<br>enses<br>Acctg Entries | Your organization is configured to record encumbrance reversals in the current accounting period. The Accounting Date you enter will determine which accounting period the reversals will be recorded in for the Travel Authorizations processed in this run. If you do not enter a value for Accounting Date, the system will use today's date.<br>Accounting Date<br>04/27/2031 |
| val Work<br>I Transactions<br>Ise History<br>ed Exp Users               | Return to Cancel Travel Authorization           Save         Notify         Add                                                                                                    |
|                                                                         |                                                                                                    |
|                                                                         |                                                                                                    |
|                                                                         |                                                                                                    |

Click Return to Cancel Travel Authorization once the Accounting Date has been confirmed.

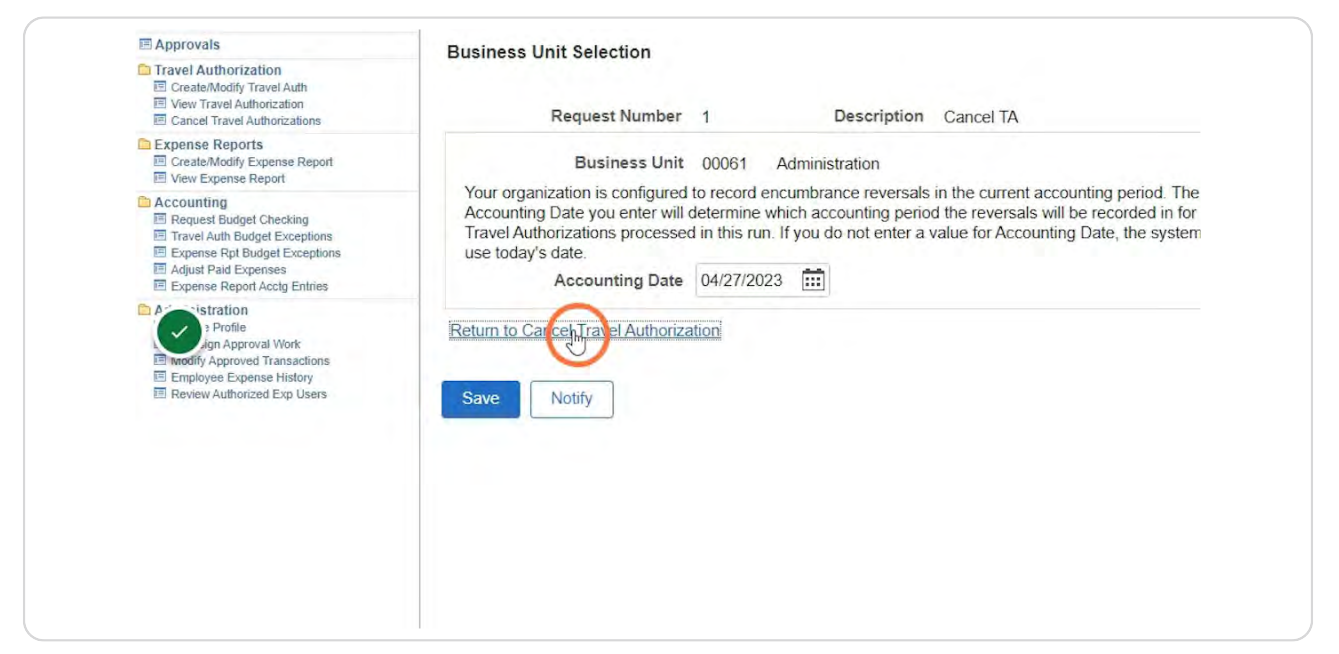

#### **STEP 14**

### **Click Search**

This will return a list of TAs that are eligible to be canceled.

|                 | 14        | 1 toft + | .)ei |  |
|-----------------|-----------|----------|------|--|
| *Description    | Cancel TA | +        |      |  |
| tration         |           | bearch   |      |  |
| From Department | То        | 0        |      |  |
| Date From       | То        |          |      |  |
|                 |           |          |      |  |

# To save the TA as a PDF (or Print), click on the blue hyper link for the desired TA.

Clicking the hyperlink will open a new browser window with the TA.

NOTE: DO NOT cancel any prior fiscal year TAs.

| t         |             |                      |            |            |        |            |   |
|-----------|-------------|----------------------|------------|------------|--------|------------|---|
|           |             |                      |            |            | 14     | 1-6 of 6   | ¥ |
| ails II)  |             |                      |            |            |        |            |   |
|           | Empl ID     | IDOA KELLAM CONF     | 0000013612 | Department | Status | Date From  |   |
| ım        | 10000241203 | IDOA KELLAM CONF     | 000001361. | •••        | Active | 11/08/2022 |   |
| Glickman  | 10000278748 | IDOA CONF GLICKMAN   | 0000013613 |            | Active | 11/08/2022 |   |
| hittenden | 10000321444 | IDOA CHITTENDEN CONF | 0000013539 |            | Active | 09/25/2022 |   |
| ocum      | 10000301658 | IDOA SLOCUM CON      | 0000013888 |            | Active | 02/21/2023 |   |
| edding    | 10000004382 | IDOA CONF REDDING    | 0000013614 |            | Active | 11/08/2022 |   |
| ble       | 1000003621  | IDOA COBI E CONF     | 0000013538 |            | Active | 09/25/2022 |   |

| Lisa Kella | m                 |                |             |         |                  |            |       |        |
|------------|-------------------|----------------|-------------|---------|------------------|------------|-------|--------|
| В          | usiness Purpose   | Business - Out | of State    |         | Default Location |            |       |        |
|            | Description       | IDOA KELLAM    | CONF        |         | Date From        | 11/08/2022 | D     | ate To |
|            |                   |                |             |         | Reference        |            |       |        |
| Totals (?) |                   | Ø Viev         | v Prințabil | Version |                  | Q          | Notes |        |
| P          | rojected Expenses | s (3 Lines)    | 3.000       | USD     | Denied Expenses  | s 0.000    | USD   |        |
| Ŭ          |                   |                |             |         | Total Authorize  | d Amount   | 9.000 | USC    |
|            |                   |                |             |         |                  |            |       |        |

# Confirm the Status is Approved.

|                |            | Report Date     | 04/27/2023  |  |
|----------------|------------|-----------------|-------------|--|
|                |            | Report Time     | 2:58:29PM   |  |
| 512            |            | Employee ID     | 10000241203 |  |
| LAM CONF       |            | Status          | Approved    |  |
| - Out of State | R          | eference Number |             |  |
| 2 To           | 11/10/2022 |                 |             |  |
| ant            | Amount     | Location        |             |  |
|                | 1.000 USD  |                 |             |  |
|                | 1.000 USD  |                 |             |  |
|                | the start  |                 |             |  |

# Right click your mouse and click Print.

| tion Summary                                                             |                                                                         |                                                                                                    |                                               | Travel Authorization                 |
|--------------------------------------------------------------------------|-------------------------------------------------------------------------|----------------------------------------------------------------------------------------------------|-----------------------------------------------|--------------------------------------|
| ort, please use your brov<br>,<br>iorization                             | vser's print feature.                                                   | Rank                                                                                                    | Ált- í eft árrow                              | 04/27/2023                           |
| Authorization ID<br>Description<br>Business Purpose<br>Date From         | 0000013612<br>IDOA KELLAM CONF<br>Business - Out of State<br>11/08/2022 | Forward<br>Reload<br>Save as<br>Print<br>Cast<br>Search images with Google<br>Create QR Code for this page | Alt+Right Arrow<br>Ctrl+R<br>Ctrl+S<br>Ctrl+P | 2:58:29PM<br>10000241203<br>Approved |
| Expense Type<br>Domestic TR-Airfare<br>Domestic TR-<br>Fees/Registration | Merchant                                                                | Translate to English<br>View page source<br>View frame source<br>Reload frame<br>Inspect                   | Ċ₩+U                                          |                                      |
| Domestic TR-                                                             |                                                                         | 1,000 USD                                                                                                  |                                               |                                      |

### **STEP 19**

# Click the Destination dropdown and select Save as PDF.

If you would like to print a hardcopy of the TA, click on the appropriate printer location instead.

|                             | 11.10-000040540 |                                                  |                 | ~            | - 0                      | ×         |
|-----------------------------|-----------------|--------------------------------------------------|-----------------|--------------|--------------------------|-----------|
| 1=U&ForceSearch=Y&TKAVEL_AU | Print           | 1 sheet of pape                                  | ctors Test 🧃 ID | OOA Portal - | Hom                      | • :<br>»  |
| (                           |                 |                                                  | ŵ               | Q            | <b>↓</b> <sup>20</sup> : | $\oslash$ |
|                             | Destination     | IDOA00-Procurement (<br>IDOA00-Procurement on to | New Window      | Help         | Personalize              | Page -    |
|                             | Pages           | Save as PDF<br>See more                          | _               |              |                          |           |
|                             | Copies          | 1                                                |                 |              |                          |           |
|                             | Layout          | Portrait 💌                                       |                 |              |                          |           |
|                             | More settings   | ÷                                                | 2               |              |                          |           |
|                             |                 |                                                  |                 |              |                          |           |
|                             |                 |                                                  |                 |              |                          |           |
|                             |                 |                                                  |                 |              |                          | - 1       |

# **Click Save**

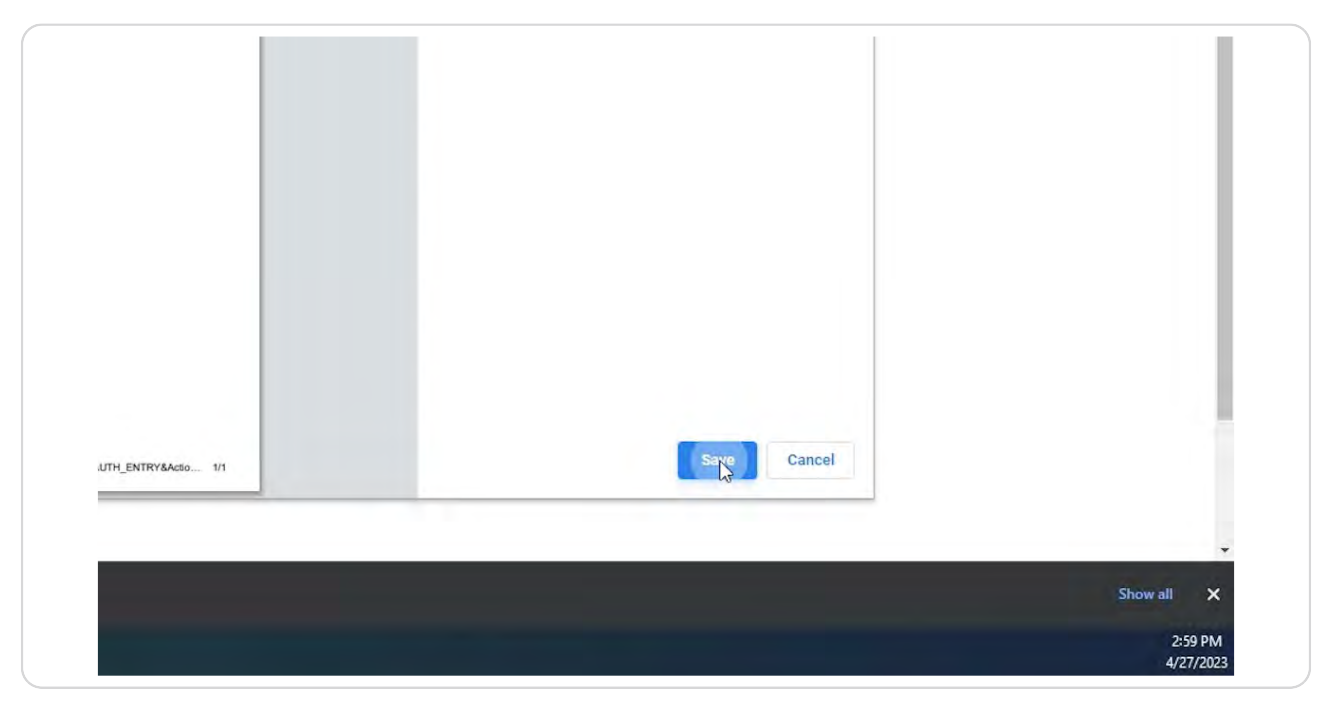

#### **STEP 21**

# Select the location you want to save the PDF to.

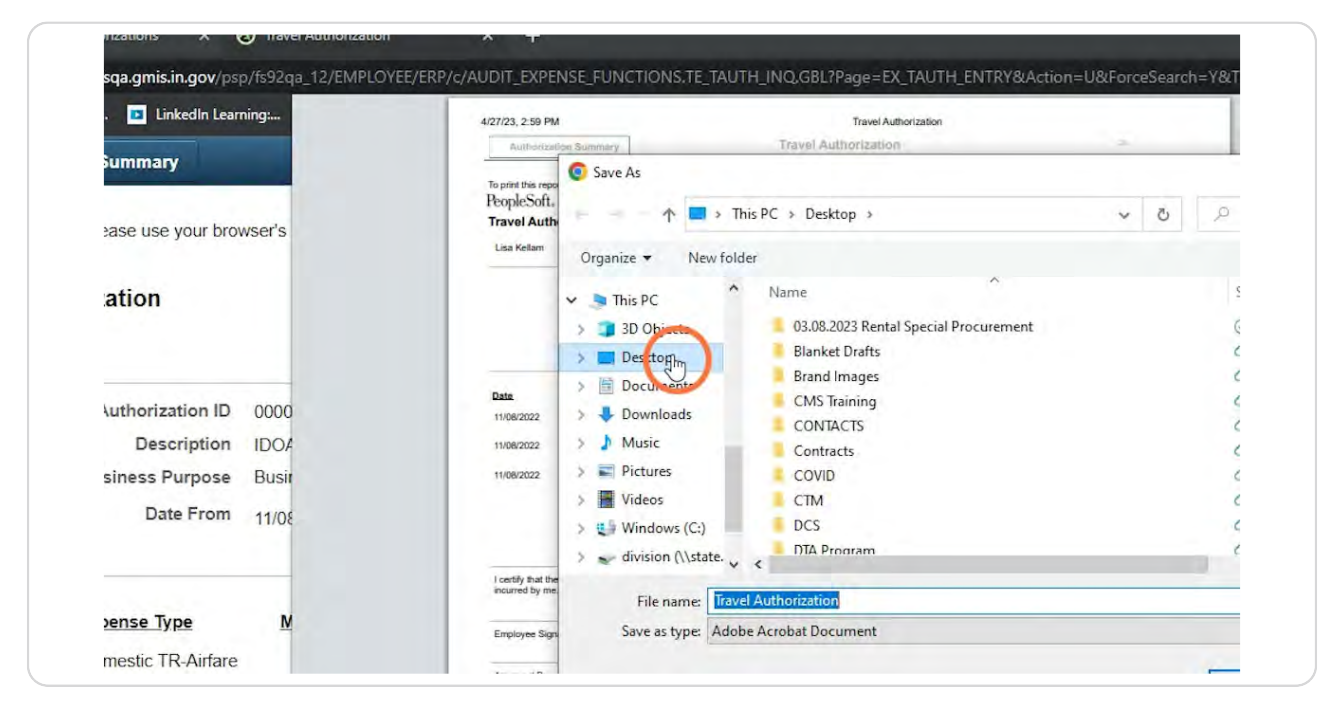

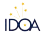

# Enter a File Name that will help you stay organized for uploading as an attachment to the ER.

NOTE: It is recommended that a file name like TA (insert TA number) is used.

| Bisinise Purp       3 3D Objects       03.08.2023 Rental Special Procurement       3/28/202         Date F       Desktop       Blanket Drafts       4/17/202         Date F       Downloads       CMS Training       1/10/202         1108/2022       Downloads       CMS Training       1/10/202         1108/2022       Downloads       CMS Training       1/10/202         1108/2022       Downloads       CONTACTS       1/10/202         1108/2022       Downloads       CONTACTS       1/11/202         1108/2022       Downloads       CONTACTS       1/11/202         1108/2022       Downloads       CONTACTS       1/11/202         1108/2022       Downloads       CONTACTS       1/11/202         Windows (C:)       Pictures       COVID       1/11/202         Windows (C:)       DCS       4/3/2023         Windows (C:)       DCS       4/3/2023         Windows (C:)       DTA Program       1/10/202                                                                                                    | Business Purp<br>Date Fr J 3D C                |                                              |         | oure mounicu    |
|----------------------------------------------------------------------------------------------------|------------------------------------------------|----------------------------------------------|---------|-----------------|
| Date       Desktop       Blanket Drafts       4/17/202         Date       Execut Tyte       Downloads       1/10/202         1006/2022       Downloads       CMS Triaining       1/10/202         1006/2022       Downloads       CMS Triaining       1/10/202         1006/2022       Downloads       CONTACTS       1/10/202         1006/2022       Downloads       CONTACTS       1/10/202         1006/2022       Downloads       CONTACTS       1/11/202         1006/2022       Downloads       COVID       1/11/202         If Windows (C:)       If Windows (C:)       DCS       4/3/2023         In certly full the information prove       The information prove       1/10/202                                                                                                    | Desk                                           | bjects 03.08.2023 Rental Special Procurement | $\odot$ | 3/28/2023 12:4  |
| Data     Execute Type       10062022     Domestic TR-Al       10062022     Domestic TR-Al       10062022     Domestic TR-Al       10062022     Domestic TR-Al       10062022     Domestic TR-Al       10062022     Domestic TR-Al       10062022     Domestic TR-Al       Introductor     Music       CONTACTS     1/10/202       10062022     Domestic TR-Al       Introductor     Pictures       Introductor     COVID       Introductor     CTM       Videos     CTM       Introductor     DCS       Introductor     DTA Program       Introductor     The program                                                                                                    |                                                | top Blanket Drafts                           | 0       | 4/17/2023 9:17  |
| Bate     Execute Trans     ■     Downloads     CMS Training     ●     1/10/202       1108/2022     Downloads     CONTACTS     ●     1/10/202       1108/2022     Dometic Tra.k     ●     Music     Contracts     0     1/11/202       1108/2022     Dometic Tra.k     ●     Pictures     Contracts     0     1/11/202       1108/2022     Dometic Tra.k     ●     Pictures     COVID     0     1/11/202       1108/2022     Dometic Tra.k     ●     Pictures     COVID     0     1/11/202       1108/2022     Dometic Tra.k     ●     Pictures     COVID     0     1/11/202       1108/2022     Origing/Heiter     ●     Pictures     COVID     0     1/11/202       1108/2023     ●     OCS     ●     CTM     0     1/11/202       1108/2023     ●     OCS     ●     0     1/10/202       1     origing/Heiter     ●     Internation prover     ●     1/10/202       1     Internation prover     ●     ●     1/10/202     1/10/202                                                                                                    | E Doci                                         | Brand Images                                 | 0       | 1/10/2023 10:4  |
| Lossing and the information prove<br>Incestly that the information prove<br>Incestly that the information prove<br>Information Information Prove<br>Information Information Prove<br>Information Information Prove<br>Information Information Prove<br>Information Information Prove<br>Information Prove<br>Information Prove<br>Information Prove<br>Information Prove<br>Inf | Date Expense Type                              | CMS Training                                 | 0       | 1/10/2023 10:4  |
| 1108/2022     FreesRegistrate     Image: Contracts     Image: Contracts     Image: Contracts       1108/2022     Domesic IR-<br>Lodging/Hole     Image: Contracts     Image: Contracts     Image: Contracts       1108/2022     Domesic IR-<br>Lodging/Hole     Image: Contracts     Image: Contracts     Image: Contracts       Image: Contracts     Image: Contracts     Image: Contracts     Image: Contracts     Image: Contracts       Image: Contracts     Image: Contracts     Image: Contracts     Image: Contracts     Image: Contracts       Image: Contracts     Image: Contracts     Image: Contracts     Image: Contracts     Image: Contracts       Image: Contracts     Image: Contracts     Image: Contracts     Image: Contracts     Image: Contracts       Image: Contracts     Image: Contracts     Image: Contracts     Image: Contracts     Image: Contracts       Image: Contracts     Image: Contracts     Image: Contracts     Image: Contracts     Image: Contracts       Image: Contracts     Image: Contracts     Image: Contracts     Image: Contracts     Image: Contracts       Image: Contracts     Image: Contracts     Image: Contracts     Image: Contracts     Image: Contracts       Image: Contracts     Image: Contracts     Image: Contracts     Image: Contracts     Image: Contracts       Image: Contracts     Image: Contracts                                                                                                    | Domestic TR                                    | CONTACTS                                     | 0       | 1/10/2023 10:4  |
| 1000/2022       Domestic TR-<br>LoogingHole       Image: COVID       Image: COVID       Image: Transment of the transment of the transment of the                                                                                                    | 11/06/2022 Domestic IX-<br>Fees/Registratic    | c Contracts                                  | 0       | 1/11/2023 12:1  |
| I cestly hat the information provining row incurred by ne.     The information provining row incurred by ne.     The information provining row incurred by ne.     The information provining row incurred by ne.                                                                                                    | 11/08/2022 Domestic TR-<br>Lodging/Hotel Fictu | res COVID                                    | 0       | 1/11/2023 12:20 |
| Lostly that the information prove<br>fourthy that the information prove<br>fourthy that the information prove                                                                                                    | Vide                                           | os CTM                                       | 0       | 1/11/2023 12:1  |
| Lestly hat the information provide incurred by me.                                                                                                    | 😆 Wind                                         | lows (C:) DCS                                | 0       | 4/3/2023 12:33  |
| I certify that the information prove<br>incurred by me.                                                                                                    | - divis                                        | on (\\state. DTA Program                     | 0       | 1/10/2023 10:4  |
| Employee Squatze Save as type: Travel Authorization 13612_files                                                                                                    | Employee Signature Save                        | Travel Authorization 13612_files             |         |                 |
| Approved By Alide Folders Save Cano                                                                                                    | Approved By Alide Fold                         | lers                                         | Save    | Cancel          |

#### **STEP 23**

# **Click Save.**

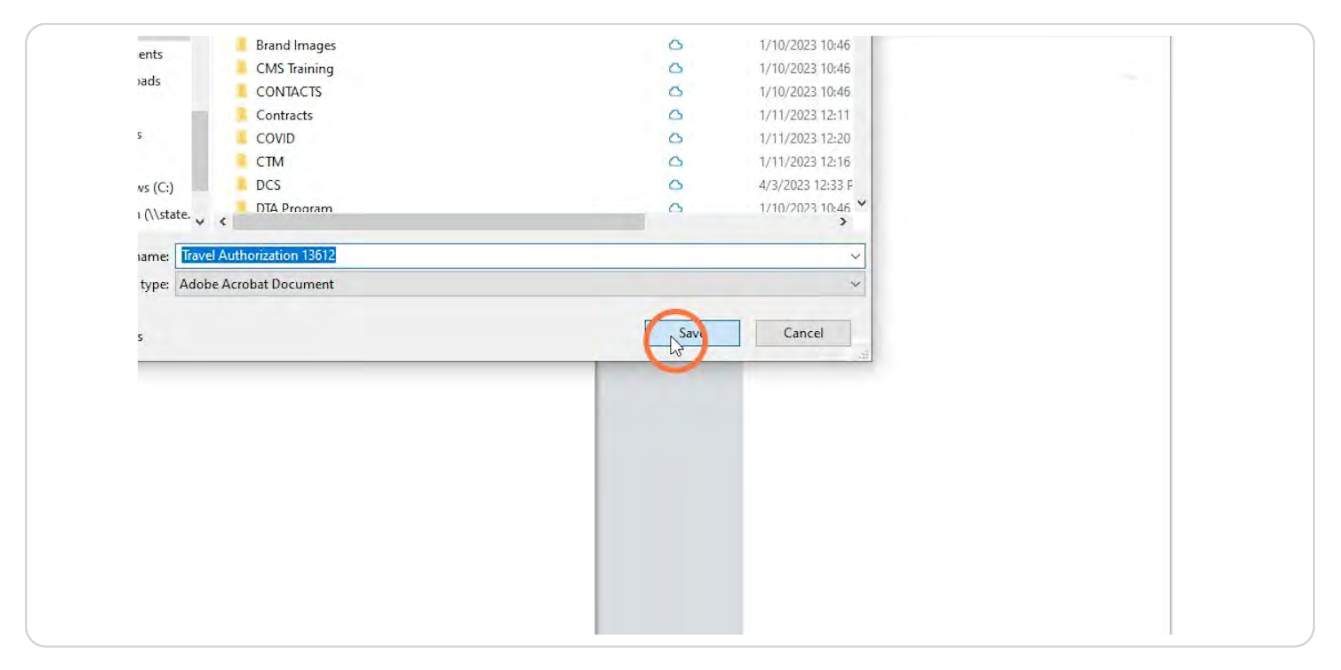

Click the browser window 'X' to close the TA window.

| Indiana - Corporate 🔯 LinkedIn Learn       | ning: 🧭 New Tab 📙 Ir    | mporte | ed 🌀 Screen_Shot_ | 3.PNG IDOA: eSigning E | lec 🥑 State Bu | idget Agenc |
|--------------------------------------------|-------------------------|--------|-------------------|------------------------|----------------|-------------|
| Authorization Summary                      |                         |        |                   |                        |                | Travel Au   |
| To print this report, please use your brow | vser's print feature.   |        |                   |                        |                |             |
| PeopleSoft.                                |                         |        |                   |                        |                |             |
| Travel Authorization                       |                         |        |                   |                        |                |             |
|                                            |                         |        |                   | Report Date            | 04/27/2023     |             |
| Lisa Kellam                                |                         |        |                   | Report Time            | 2:58:29PM      |             |
| Authorization ID                           | 0000013612              |        |                   | Employee ID            | 10000241203    |             |
| Description                                | IDOA KELLAM CONF        |        |                   | Status                 | Approved       |             |
| Business Purpose                           | Business - Out of State |        |                   | Reference Number       |                |             |
| Date From                                  | 11/08/2022              | То     | 11/10/2022        |                        |                |             |
|                                            |                         |        |                   |                        |                |             |

# **STEP 25**

# Click the Select box next to the TA you want to cancel.

NOTE: DO NOT cancel any prior fiscal year TAs.

| Cancel Travel Authorizations                                                                                          |               |                            |             | Date From            |         |
|----------------------------------------------------------------------------------------------------|---------------|----------------------------|-------------|----------------------|---------|
| Expense Reports     Create/Modify Expense Report     View Expense Report                                              | Change Accou  | unting Date                |             |                      |         |
| Accounting     Englishing     Acquest Budget Checking     Travel Auth Budget Exceptions                               | Travel Author | ization List               |             |                      |         |
| <ul> <li>Expense Rpt Budget Exceptions</li> <li>Adjust Paid Expenses</li> <li>Expense Report Acctg Entries</li> </ul> | R Q           |                            |             |                      |         |
| A sistration                                                                                                    | Transactio    | n <u>D</u> etails <b>∥</b> |             |                      |         |
| Ign Approval Work Immodify Approved Transactions Immodify Expense History                                             | Select        | Name                       | Empl ID     | IDOA KELLAM CONF     | 0000013 |
| Employee Expense history     Review Authorized Exp Users                                                              |               | Lisa Kellam                | 10000241203 | IDOA KELLAM CONF     | 0000013 |
|                                                                                                    |               | Tammera Glickman           | 10000278748 | IDOA CONF GLICKMAN   | 0000013 |
|                                                                                                    |               | Abigail Chittenden         | 10000321444 | IDOA CHITTENDEN CONF | 0000013 |
|                                                                                                    |               | Caleb Slocum               | 10000301658 | IDOA SLOCUM CON      | 0000013 |
|                                                                                                    |               | Sandra Redding             | 10000004382 | IDOA CONF REDDING    | 0000013 |
|                                                                                                    | D             | Rovie Coble                | 1000003621  |                      | 0000013 |

# Click Run.

The Process Scheduler Request box will open.

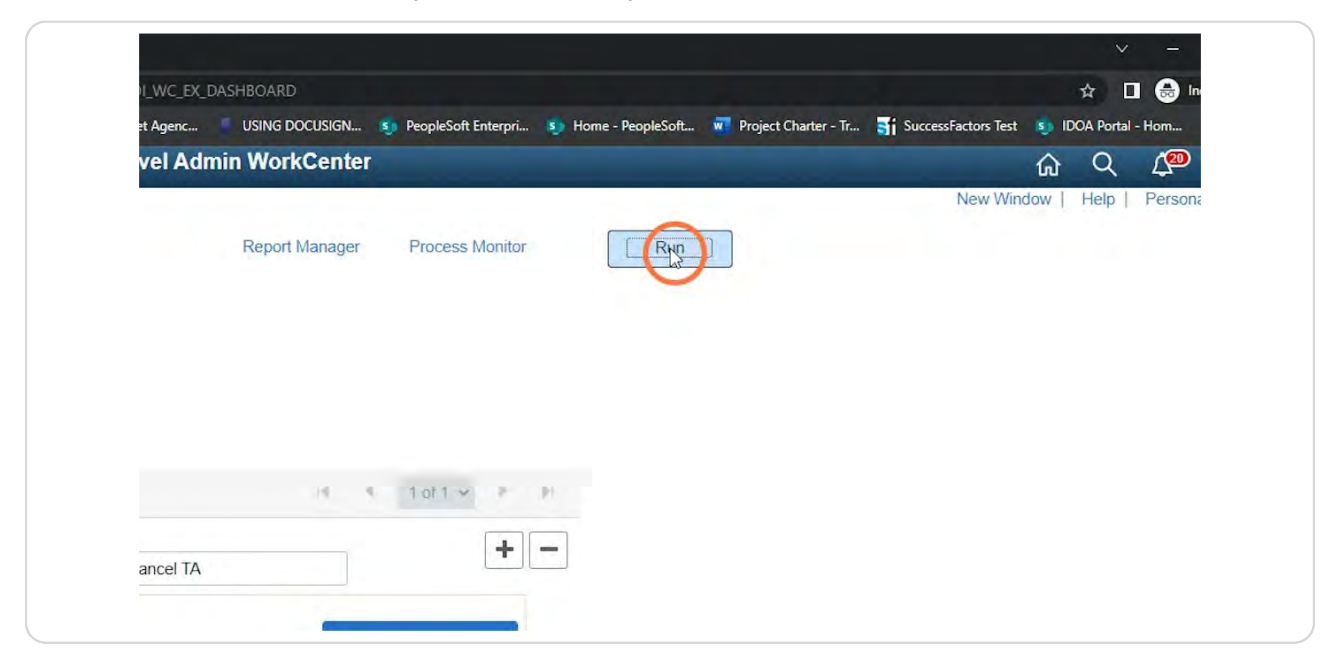

### **STEP 27**

# Under the Process List section, confirm the selected Description is Cancel, Reverse & Rollover.

| ons |                                                      |                      | Server Name          |            | ~                | Run Date     | 04/27/2023   |        |
|-----|------------------------------------------------------|----------------------|----------------------|------------|------------------|--------------|--------------|--------|
| s   |                                                      |                      | Recurrence           |            | ~                | Run Time     | 3:02:33PM    |        |
|     |                                                      |                      | Time Zone            | Q          |                  |              |              |        |
|     |                                                      | Process              | List                 |            |                  |              |              |        |
|     |                                                      | Select               | Description          |            | Process Na       | ame Proce    | ss Type      | * Ty   |
|     |                                                      |                      | Cancel, Reverse      | & Rollover | EX BCHK          | AUTH Applic  | ation Engine | V      |
|     | Change 4                                             | -                    |                      | 3          |                  |              |              |        |
|     | Change A<br>Travel Au                                | OK                   | Cancel               |            |                  |              |              |        |
|     | Change A<br>Travel Au<br>(王) C<br>(Transac<br>Select | OK<br>tion I<br>Name | Cancel<br>Details II | Empl ID    | IDOA KELLAM CONF | = 0000013612 | 2 Depa       | ırtmei |

# Click OK

| Adjust Paid Expenses<br>Expense Report Acctg Entries<br>Profile<br>an Approval Work<br>Employee Expense History<br>Review Authorized Exp Users |              | Process | Server Name<br>Recurrence<br>Time Zone | ٩                      | ~              | Run Di<br>Run Tii |
|----------------------------------------------------------------------------------------------------|--------------|---------|----------------------------------------|------------------------|----------------|-------------------|
|                                                                                                    |              | Select  | Description                            |                        | Process        | Name Pro          |
|                                                                                                    |              |         | Cancel, Reverse                        | & Rollover             | EX_BCH         | IK_AUTH Ap        |
|                                                                                                    | Transact     | ion     | Details III                            |                        |                |                   |
|                                                                                                    | 1 manual and |         |                                        |                        |                |                   |
|                                                                                                    | Select       | Name    |                                        | Empl ID                | IDOA KELLAM CO | ONF 0000013       |
|                                                                                                    | Select       | Lisa k  | Cellam                                 | Empl ID<br>10000241203 | IDOA KELLAM CO | NF 0000013        |

#### **STEP 29**

# A Process Instance number will be assigned.

NOTE: It is suggested to document the Process Instance number for reference if there is an issue.

| ib of a colgring circuit | State Budget Agenc | USING DOCUSIGN | 🛐 PeopleSoft Enterpri 🛐 Ho | me - PeopleSoft 👿 Proje | ct Charter - Tr 🍯 Su |
|--------------------------|--------------------|----------------|----------------------------|-------------------------|----------------------|
|                          | Travel Adm         | in WorkCenter  |                            |                         |                      |
| al TA                    |                    | Report Manager | Process Monitor            | Run                     |                      |
|                          |                    | -              | Rrocess Instance:3070      | 1045                    |                      |
|                          |                    | (              | L.                         |                         |                      |
|                          |                    |                |                            |                         |                      |
|                          |                    |                |                            |                         |                      |
|                          |                    |                |                            |                         |                      |
|                          |                    |                |                            |                         |                      |
|                          |                    | 4.4            | 1011 - P PI                |                         |                      |

# Click the Process Monitor hyperlink.

| State Budget Agenc | USING DOCUSIGN  | SeopleSoft Enterpri | 5 Home - PeopleSoft | Project Charter - Tr | Sf SuccessFactor |
|--------------------|-----------------|---------------------|---------------------|----------------------|------------------|
| Travel Ad          | lmin WorkCenter |                     |                     |                      |                  |
|                    |                 |                     |                     |                      | New              |
|                    | Report Manager  | Process Monitor     | Run                 |                      |                  |
|                    |                 | Process Instanc     | e:30701045          |                      |                  |
|                    |                 | 1100033 11310110    | 0.00101010          |                      |                  |
|                    |                 |                     |                     |                      |                  |
|                    |                 |                     |                     |                      |                  |
|                    |                 |                     |                     |                      |                  |
|                    |                 |                     |                     |                      |                  |
|                    |                 |                     |                     |                      |                  |
|                    | - 19 - 19       | 1 of 1 v            | PT:                 |                      |                  |
|                    | 16              | 1 of 1 🗸            | (P)                 |                      |                  |

# STEP 31

# Click Refresh.

| Ira      | vel Admin | WorkCente   | r      |                |  | New W | 없Q<br>indow   H |
|----------|-----------|-------------|--------|----------------|--|-------|-----------------|
|          |           |             |        |                |  |       |                 |
|          | _         |             |        |                |  |       |                 |
| t        | ~         | 1           | Days 🗸 | Refresh        |  |       |                 |
| nce From |           | Instance To |        | Report Manager |  |       |                 |
| ~        | Save On F | Refresh     |        |                |  |       |                 |
|          |           |             |        |                |  |       |                 |
|          |           |             |        |                |  |       |                 |

The Run Status column should display Success and the Distribution Status column should display Posted.

|                   |                          | 1 1 1-2    | of2 × 1 1              | View All |  |
|-------------------|--------------------------|------------|------------------------|----------|--|
| un Control ID     | Run Date/Time            | Run Status | Distribution<br>Status | Details  |  |
| ancel_TA          | 04/27/2023 3:02:33PM EDT | Success    | Posted                 | Details  |  |
| ancel_Travel_Auth | 04/27/2023 2:25:38PM EDT | Success    | Posted                 | Details  |  |
|                   |                          |            |                        |          |  |

#### STEP 33

Click Go back to Cancel Travel Authorization link to return to the Cancel TA page.

| <ul> <li>Travel Auth Budget Exceptions</li> <li>Expense Rpt Budget Exceptions</li> </ul> | Process   | List          |      |                    |              |         |
|------------------------------------------------------------------------------------------|-----------|---------------|------|--------------------|--------------|---------|
| Expense Report Acctg Entries                                                             |           | Q             |      |                    |              |         |
| Profile<br>Ign Approval Work                                                             | Select    | Instance      | Seq. | Process Type       | Process Name | User    |
| <ul> <li>Employee Expense History</li> <li>Review Authorized Exp Users</li> </ul>        |           | 30701045      |      | Application Engine | EX_BCHK_AUTH | M335731 |
|                                                                                          |           | 30701041      |      | Application Engine | EX_BCHK_AUTH | M335731 |
|                                                                                          | Process I | List   Server | List |                    |              |         |

Verify the checkbox in the Select column for the TA you canceled is grayed out.

| Request Budget Checking     Travel Auth Budget Exceptions     Expense Rpl Budget Exceptions     Adjust Paid Expenses     Expense Report Acctg Entries          | Transaction Details II> |                    |             |                         |           |  |  |
|----------------------------------------------------------------------------------------------------|-------------------------|--------------------|-------------|-------------------------|-----------|--|--|
|                                                                                                    | Select                  | Name               | Empl ID     | Travel Auth Description | Travel Au |  |  |
| <ul> <li>Profile<br/>ign Approval Work</li> <li>modify Approved Transactions</li> <li>Employee Expense History</li> <li>Review Authorized Exp Users</li> </ul> |                         | Roxie Coble        | 10000003621 | IDOA COBLE CONF         | 0000013   |  |  |
|                                                                                                    |                         | Abigail Chittenden | 10000321444 | IDOA CHITTENDEN CONF    | 0000013   |  |  |
|                                                                                                    |                         | Lisa Kellam        | 10000241203 | IDOA KELLAM CONF        | 00000136  |  |  |
|                                                                                                    |                         | Tammera Glickman   | 10000278748 | IDOA CONF GLICKMAN      | 00000136  |  |  |
|                                                                                                    |                         | Sandra Redding     | 1000004382  | IDOA CONF REDDING       | 00000136  |  |  |
|                                                                                                    |                         | Caleb Slocum       | 10000301658 | IDOA SLOCUM CON         | 0000013   |  |  |
|                                                                                                    | Select Al               |                    | Clear All   |                         |           |  |  |

#### **STEP 35**

# Confirm the Status column shows Admin Cancel.

| Description | Travel Auth ID | Department | Status          | Date From  | Date To    |  |
|-------------|----------------|------------|-----------------|------------|------------|--|
| ECONF       | 0000013538     |            | Active          | 09/25/2022 | 09/29/2022 |  |
| ENDEN CONF  | 0000013539     |            | Active          | 09/25/2022 | 09/29/2022 |  |
| M CONF      | 0000013612     |            | Admin<br>Cancel | 11/08/2022 | 11/10/2022 |  |
| GLICKMAN    | 0000013613     |            | Active          | 11/08/2022 | 11/11/2022 |  |
| REDDING     | 0000013614     |            | Active          | 11/08/2022 | 11/11/2022 |  |
| UM CON      | 0000013888     |            | Active          | 02/21/2023 | 02/23/2023 |  |

# Click Save.

This will save the Run Control if you setup a new one.

| Lisa Kellam       10000241203       IDOA KELLAM CONF       IDOA         Image: Image:                                                       | 0000013  |
|----------------------------------------------------------------------------------------------------|----------|
| Image: Constraint of the second sector of the second sector of the sector of the second sector of the second sector of the sector of the se | 00000130 |
| Image: Sandra Redding       10000004382       IDOA CONF REDDING       Image: Select All         Image: Select All       Image: Select All<                                                                                                    | 00000136 |
| □     Caleb Slocum     10000301658     IDOA SLOCUM CON     0       ☑     Select All     □     Clear All                                                                                                    | 0000013  |
| Select All                                                                                                    | 0000013  |
| Sawe Return to Search Notify                                                                                                    |          |

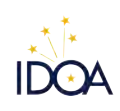

Created with Tango

22 of 22